# **User Manual** Cash Accounting

## **ElectroSteel Steels Limited**

Prepared By: Khagesh Gupta

24 Feb 2020

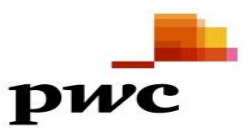

**User Manual** 

## Table of Contents

| Scenario                                 | 3  |
|------------------------------------------|----|
| 1. Cash Receipt                          | 4  |
| 1.1. Cash Receipt - Withdrawal from Bank | 4  |
| 1.2. Cash Payment – Deposit into Bank    | 6  |
| 1.3. Cash Payment – Adv Against Expense  | 7  |
| 1.4. Cash Payment – Adv Against Salary   | 9  |
| 1.5. Cash Payment – Adv to Vendor        | 11 |
| 1.6. Cash Payment – Cust In/Out Payment  | 13 |
| 1.7. Cash Payment – Vend In/Out Payment  | 15 |
| 1.8. Cash Payment – Expense              | 17 |

#### **User Manual**

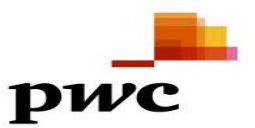

### Scenario

The Cash Journal is a sub-ledger of Bank Accounting. It is used to manage a company's cash and petty cash transactions. The system automatically calculates and displays the opening and closing balances, and the receipts and payments totals. Several cash journals can be created for a single company code.

Postings to G/L accounts, as well as vendor and customer accounts can be carried out either automatically i.e. by providing the accounts in the configuration or manually i.e. by selecting these accounts during postings.

# 1. Cash Receipt

## 1.1. Cash Receipt - Withdrawal from Bank

| SAP Menu         | Sap Menu $\rightarrow$ Accounting $\rightarrow$ Financial Accounting $\rightarrow$ Banks $\rightarrow$<br>Incoming/Input $\rightarrow$ Cash Journal |
|------------------|----------------------------------------------------------------------------------------------------|
| Transaction Code | FBCJ                                                                                                    |

| • 🧀 Favorites                         |
|---------------------------------------|
| 🔻 🛅 SAP Menu                          |
| Connector for Multi-Bank Connectivity |
| 🕨 🧀 Office                            |
| Cross-Application Components          |
| Logistics                             |
| <ul> <li>Accounting</li> </ul>        |
| 🔻 🛅 Financial Accounting              |
| 🕨 🧰 General Ledger                    |
| Accounts Receivable                   |
| Accounts Payable                      |
| 🔻 🛅 Banks                             |
| 🔻 📂 Input                             |
| Bank Statement                        |
| <ul> <li>FBCJ - Kassenbuch</li> </ul> |
|                                       |

### Fill in the below details: Header Data

Company Code: 1000 Cash Journal: 1000

#### **Click on Cash Receipt Tab**

#### Line item data

Business Transaction: Select CASH RECEIPT FROM BANK G/L Account: Amount: Profit Center:

| Cash Journal 1000 Company            | Code 1000                       |                   |              |             |          |                         |
|--------------------------------------|---------------------------------|-------------------|--------------|-------------|----------|-------------------------|
| 💩 Save 🛛 🗟 Post 🚔 Print cash journal | 💾 Change cash journal 🛛 🖉       | Editing Options   |              |             |          |                         |
| Data selection                       | Balance display for display per | riod              |              |             |          |                         |
| Display period                       |                                 |                   |              |             |          |                         |
| 06.02.2020 - 06.02.2020              | Opening balance                 |                   | 204,000.00   | INR         |          |                         |
| Today                                | + Total cash receipts           |                   | 10,000.00    | INR Number: | 1        |                         |
| This week                            | + Total check receipts          |                   | 0.00         | INR Number: | 0        |                         |
| Current period                       | - Total cash payments           |                   | 50,000.00 ]  | INR Number: | 1        |                         |
|                                      |                                 |                   |              |             |          |                         |
| Cash journal: PETTY CASH- BO 🖻       | = Closing balance               |                   | 164,000.00   | INR         |          |                         |
| Company code: Electrosteel Steels Lt | Cash thereof                    |                   | 164,000.00 ] | INR         |          |                         |
|                                      |                                 |                   |              |             |          |                         |
| Cash payments Cash receipts Ch       | eck receipts                    |                   |              |             |          |                         |
|                                      |                                 |                   |              |             |          |                         |
| Business transaction Amount D        | o Split T. G/L Acct Hou         | u Acc Receipt Rec | ip. Text     | Vendor      | Customer | O Posting Date Doc. Nun |
| CASH RECEIPT FROM 10,000.00 C        | X 55100152                      |                   |              |             |          | 06.02.2020 26           |

#### Enter

🗯 Sign will appear against the line item.

Save Save Sign will appear against the line item.

sign will appear after posting the line item

Click on Follow-on document to check accounting entries

Sollow-On Docs

| Display Document:               | Data Entry V   | ïew        |              |      |
|---------------------------------|----------------|------------|--------------|------|
| 🍄 🖻 🥞 🛎 🏙 Display Currency !    | General Ledger | View       |              |      |
| Data Entry View                 |                |            |              |      |
| Document Number 1300000022      | Company Code   | 1000       | Fiscal Year  | 2019 |
| Document Date 06.02.2020        | Posting Date   | 06.02.2020 | Period       | 11   |
| Reference                       | Cross-Comp.No. |            |              |      |
| Currency INR                    | Texts Exist    |            | Ledger Group |      |
|                                 |                |            |              |      |
| Q 1 M M 7. 2.9                  |                |            |              |      |
| Co Itm PK S Account Description | n              |            | Amount Curr. | Tx   |
| 1000 1 40 55200010 PETTY CA     | SH BOKARO      | 10         | ,000.00 INR  |      |
| 2 50 55100152 SBI-ESL21         | 4-RTGS/NEFT    | 10         | ,000.00- INR |      |

## 1.2. Cash Payment – Deposit into Bank

| SAP Menu         | Sap Menu $\rightarrow$ Accounting $\rightarrow$ Financial Accounting $\rightarrow$ Banks $\rightarrow$<br>Incoming/Input $\rightarrow$ Cash Journal |
|------------------|----------------------------------------------------------------------------------------------------|
| Transaction Code | FBCJ                                                                                                    |
|                  |                                                                                                    |

| • 🧰 Favorites                         |
|---------------------------------------|
| 🔻 🛅 SAP Menu                          |
| Connector for Multi-Bank Connectivity |
| 🕨 🧀 Office                            |
| Cross-Application Components          |
| Logistics                             |
| Accounting                            |
| Financial Accounting                  |
| 🕨 🚞 General Ledger                    |
| Accounts Receivable                   |
| Accounts Payable                      |
| 🔻 🛅 Banks                             |
| 🔻 🛅 Input                             |
| Bank Statement                        |
| <ul> <li>FBCJ - Kassenbuch</li> </ul> |
|                                       |

#### Fill in the below details:

**Header Data** Company Code: 1000 Cash Journal: 1000

#### **Click on Cash Payment Tab**

#### Line item data

Business Transaction: Select CASH DEPOSIT INTO BANK G/L Account: Amount:

| Cash Journal 1000 Company            | Code 1000                          |                         |                |                          |
|--------------------------------------|------------------------------------|-------------------------|----------------|--------------------------|
| 💩 Save 🛛 🔲 Post 🚔 Print cash journal | 🖆 Change cash journal 🛛 🖉 Ed       | iting Options           |                |                          |
| Data selection Display period        | Balance display for display period |                         |                |                          |
| 06.02.2020 🗇 06.02.2020              | Opening balance                    | 204,000.00              | INR            |                          |
| Today                                | + Total cash receipts              | 10,000.00               | INR Number: 1  |                          |
| This week                            | + Total check receipts             | 0.00                    | INR Number: 0  |                          |
| Current period                       | - Total cash payments              | 51,000.00               | INR Number: 2  |                          |
|                                      |                                    |                         |                |                          |
| Cash journal: PETTY CASH- BO 🖻       | = Closing balance                  | 163,000.00              | INR            |                          |
| Company code: Electrosteel Steels Lt | Cash thereof                       | 163,000.00              | INR            |                          |
|                                      |                                    |                         |                |                          |
| Cash payments Cash receipts Ch       | eck receipts                       |                         |                |                          |
|                                      |                                    |                         |                |                          |
| Business transaction Amount Do       | Split T. G/L Acct Hou A            | Acc Receipt Recip. Text | Vendor Custome | er O Posting Date Doc. N |
| CASH DEPOSIT INT 1,000.00            | 55100111                           |                         |                | 06.02.2020 41            |

#### Enter

| Save         | 🍪 Save     |                                   |
|--------------|------------|-----------------------------------|
| 040          | Sign will  | appear against the line item.     |
| Post         | 📙 Post     |                                   |
| <b>000</b> s | ign will a | ppear after posting the line item |

Click on Follow-on document to check accounting entries

Sollow-On Docs

| Display Document: Data Entry View         Image: Second state of the second state of the second state of the                            |
|----------------------------------------------------------------------------------------------------|
| Image: Second state state sta |
| Data Entry View         Document Number       1300000033         Company Code       1000         Fiscal Year       2019         Posting Date       06.02.2020         Period       11         Reference       Cross-Comp.No.         Currency       Taxts Exist                                                                                                    |
| Data Entry View         Document Number       1300000033         Company Code       1000       Fiscal Year       2019         Document Date       06.02.2020       Posting Date       06.02.2020       Period       11         Reference       Cross-Comp.No.       Image: Company Code       Image: Company Code       Image: Company Code       11                                                                                                    |
| Document Number     1300000033     Company Code     1000     Fiscal Year     2019       Document Date     06.02.2020     Posting Date     06.02.2020     Period     11       Reference     Cross-Comp.No.                                                                                                    |
| Document Date     06.02.2020     Posting Date     06.02.2020     Period     11       Reference     Cross-Comp.No.       Ourrepox     TNR     Texts Evist     Ledger Group                                                                                                    |
| Reference     Cross-Comp.No.       Ourrepoy     TNR                                                                                                    |
| Currence Cross-Comp.No.                                                                                                    |
| Ourrepoy INR Taxts Evict Ledger Group                                                                                                    |
|                                                                                                    |
|                                                                                                    |
|                                                                                                    |
|                                                                                                    |
| Co <sup>^</sup> Itm PK S Account Description Amount Curr. Tx                                                                                                    |
| 1000 1 50 55200010 PETTY CASH BOKARO 1,000.00- INR                                                                                                    |
| 2 40 55100111 SBI-87158028-CH CLG 1,000.00 INR                                                                                                    |
|                                                                                                    |

## 1.3. Cash Payment – Adv Against Expense

| SAP Menu         | Sap Menu $\rightarrow$ Accounting $\rightarrow$ Financial Accounting $\rightarrow$ Banks $\rightarrow$ |
|------------------|----------------------------------------------------------------------------------------------------|
|                  | Incoming/Input $\rightarrow$ Cash Journal                                                              |
| Transaction Code | FBCJ                                                                                                   |

| • 🗖 Favorites                         |
|---------------------------------------|
| 🔻 🛅 SAP Menu                          |
| Connector for Multi-Bank Connectivity |
| 🕨 🧀 Office                            |
| Cross-Application Components          |
| Logistics                             |
| Accounting                            |
| Financial Accounting                  |
| 🕨 🧰 General Ledger                    |
| Accounts Receivable                   |
| Accounts Payable                      |
| 🔻 🛅 Banks                             |
| 🔻 🛅 Input                             |
| 🕨 🧰 Bank Statement                    |
| <ul> <li>FBCJ - Kassenbuch</li> </ul> |
|                                       |

#### Header Data

Company Code: 1000 Cash Journal: 1000

#### **Click on Cash Payment Tab**

#### Line item data

Business Transaction: Select ADV. AGAINST EXPENSE Customer: Amount: Profit Contor:

| Pront | Center: |
|-------|---------|
|       |         |

| Cash Journal 1000 Company                                                                                                    | Code 1000                                                                                                    |                                                                          |                                                            |                           |
|----------------------------------------------------------------------------------------------------|----------------------------------------------------------------------------------------------------|--------------------------------------------------------------------------|------------------------------------------------------------|---------------------------|
| 🍪 Save 🛛 🕞 Post 🚔 Print cash journal                                                                                                    | 🗂 Change cash journal 🛛 🖉 Edi                                                                                                    | ting Options                                                             |                                                            |                           |
| Data selection                                                                                                    | Balance display for display period                                                                                               |                                                                          |                                                            |                           |
| Display period         06.02.2020         06.02.2020         Today         This week         Current period         Cash journal:         PETTY CASH- BO         Company code:         Electrosteel Steels Lt | Opening balance<br>+ Total cash receipts<br>+ Total check receipts<br>- Total cash payments<br>= Closing balance<br>Cash thereof | 204,000.00<br>10,000.00<br>0.00<br>52,000.00<br>162,000.00<br>162,000.00 | INR Number: 1<br>INR Number: 0<br>INR Number: 3<br>INR INR |                           |
| Cash payments Cash receipts Che                                                                                                    | eck receipts                                                                                                    |                                                                          |                                                            |                           |
| Business transaction Amount Do<br>ADV. AGAINST EXP 1,000.00 CC                                                                                                    | Split T G/L Acct Hou A                                                                                                    | cc Receipt Recip. Text<br>Mr. EMPLOYEE VENDOR                            | Vendor Custo<br>EM00100365                                 | mer O Posting Date Doc. N |

#### Enter

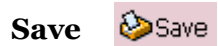

Sign will appear against the line item.

Post Post

sign will appear after posting the line item

Click on Follow-on document to check accounting entries

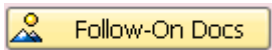

| Display Document: Data Entry View |                                                    |                |            |               |      |  |  |
|-----------------------------------|----------------------------------------------------|----------------|------------|---------------|------|--|--|
| 🤣 📬 🕄 😂 🏭 Dis                     | 💖 🖻 🥞 🐸 🎁 Display Currency 🛛 🗏 General Ledger View |                |            |               |      |  |  |
| Data Entry View                   |                                                    |                |            |               |      |  |  |
| Document Number 13                | 00000034                                           | Company Code   | 1000       | Fiscal Year   | 2019 |  |  |
| Document Date 06                  | 5.02.2020                                          | Posting Date   | 06.02.2020 | Period        | 11   |  |  |
| Reference                         |                                                    | Cross-Comp.No. |            |               |      |  |  |
| Currency IN                       | IR                                                 | Texts Exist    |            | Ledger Group  |      |  |  |
|                                   |                                                    |                |            |               |      |  |  |
|                                   |                                                    |                |            |               |      |  |  |
| Co Itm PK S Accourt               | nt Description                                     | n              |            | Amount Curr.  | Tx   |  |  |
| 1000 1 50 55200                   | 010 PETTY CA                                       | SH BOKARO      |            | 1,000.00- INR |      |  |  |
| 2 29 5 EM001                      | 100365 EMPLOYER                                    | E VENDOR       |            | 1,000.00 INR  |      |  |  |
|                                   |                                                    |                |            |               |      |  |  |
|                                   |                                                    |                |            |               |      |  |  |

## 1.4. Cash Payment – Adv Against Salary

| SAP Menu         | Sap Menu $\rightarrow$ Accounting $\rightarrow$ Financial Accounting $\rightarrow$ Banks $\rightarrow$ |
|------------------|----------------------------------------------------------------------------------------------------|
|                  | Incoming/Input $\rightarrow$ Cash Journal                                                              |
| Transaction Code | FBCJ                                                                                                   |

| • 🗖 Favorites                         |
|---------------------------------------|
| 🔻 🛅 SAP Menu                          |
| Connector for Multi-Bank Connectivity |
| 🕨 🧀 Office                            |
| Cross-Application Components          |
| Logistics                             |
| Accounting                            |
| Financial Accounting                  |
| 🕨 🧰 General Ledger                    |
| Accounts Receivable                   |
| Accounts Payable                      |
| 🔻 🛅 Banks                             |
| 🔻 🛅 Input                             |
| 🕨 🧰 Bank Statement                    |
| <ul> <li>FBCJ - Kassenbuch</li> </ul> |
|                                       |

#### Header Data

Company Code: 1000 Cash Journal: 1000

#### **Click on Cash Payment Tab**

#### Line item data

Business Transaction: Select ADV.AGAINST SALARY Customer: Amount: Profit Center:

| Cash Journal 1000 Company            | ' Code 1000                        |                        |             |                  |                 |
|--------------------------------------|------------------------------------|------------------------|-------------|------------------|-----------------|
| 🔌 Save 🛛 🖯 Post 🚔 Print cash journal | 🖻 Change cash journal 🛛 🖉 Edit     | ting Options           |             |                  |                 |
| Data selection                       | Balance display for display period |                        |             |                  |                 |
| Display period                       |                                    |                        |             |                  |                 |
| 06.02.2020 - 06.02.2020              | Opening balance                    | 204,000.00             | INR         |                  |                 |
| Today                                | + Total cash receipts              | 10,000.00              | INR Number: | 1                |                 |
| This week                            | + Total check receipts             | 0.00                   | INR Number: | 0                |                 |
| Current period                       | - Total cash payments              | 53,000.00              | INR Number: | 4                |                 |
|                                      |                                    |                        |             |                  |                 |
| Cash journal: PETTY CASH- BO 📑       | = Closing balance                  | 161,000.00             | INR         |                  |                 |
| Company code: Electrosteel Steels Lt | Cash thereof                       | 161,000.00             | INR         |                  |                 |
|                                      |                                    |                        |             |                  |                 |
| Cash payments Cash receipts Ch       | eck receipts                       |                        |             |                  |                 |
|                                      |                                    |                        |             |                  |                 |
| Business transaction Amount Do       | Split T. G/L Acct Hou A            | cc Receipt Recip. Text | Vendor      | Customer O Posti | ing Date Doc. N |
| ADV.AGAINST SALAR                    | 58200110                           | Mr. EMPLOYEE VENDOR    | EM00100365  | 6.0              | 2.2020 43       |

#### Enter

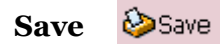

| Sign will appear against the line item.                 |
|---------------------------------------------------------|
| Post Sign will appear after posting the line item       |
| Click on Follow-on document to check accounting entries |
| Display Document: Data Entry View                       |
| 🤣 🖶 😫 💾 Display Currency 🛛 🗏 General Ledger View        |
|                                                         |

| Data Entry View                         |                   |            |               |      |
|-----------------------------------------|-------------------|------------|---------------|------|
| Document Number 1300000                 | 35 Company Code   | 1000       | Fiscal Year   | 2019 |
| Document Date 06.02.20                  | 20 Posting Date   | 06.02.2020 | Period        | 11   |
| Reference                               | Cross-Comp.No     | ).         |               |      |
| Currency INR                            | Texts Exist       |            | Ledger Group  |      |
|                                         |                   |            |               |      |
| 3 1 7 1 1 1 1 1 1 1 1 1 1 1 1 1 1 1 1 1 | 2.%               |            | ]             |      |
| Co Itm PK S Account                     | Description       |            | Amount Curr.  | Тх   |
| 1000 1 50 55200010                      | PETTY CASH BOKARO |            | 1,000.00- INR |      |
| 2 29 4 EM00100365                       | EMPLOYEE VENDOR   |            | 1,000.00 INR  |      |
|                                         |                   |            |               |      |

## **1.5.** Cash Payment – Adv to Vendor

| SAP Menu         | Sap Menu $\rightarrow$ Accounting $\rightarrow$ Financial Accounting $\rightarrow$ Banks $\rightarrow$<br>Incoming/Input $\rightarrow$ Cash Journal |
|------------------|----------------------------------------------------------------------------------------------------|
| Transaction Code | FBCJ                                                                                                    |

| • 🧰 Favorites                         |
|---------------------------------------|
| 🔻 🛅 SAP Menu                          |
| Connector for Multi-Bank Connectivity |
| 🕨 🧀 Office                            |
| Cross-Application Components          |
| Logistics                             |
| Accounting                            |
| Financial Accounting                  |
| 🕨 🧰 General Ledger                    |
| Accounts Receivable                   |
| Accounts Payable                      |
| 🔻 🛅 Banks                             |
| 🔻 🛅 Input                             |
| 🕨 🧀 Bank Statement                    |
| <ul> <li>FBCJ - Kassenbuch</li> </ul> |
|                                       |

#### Header Data

Company Code: 1000 Cash Journal: 1000

#### **Click on Cash Payment Tab**

#### Line item data

Business Transaction: Select CASH ADV. TO VENDOR Vendor: Amount: Profit Center:

| Cash Journal 1000 Company            | Code 1000                          |                        |          |              |                             |
|--------------------------------------|------------------------------------|------------------------|----------|--------------|-----------------------------|
| 🔌 Save 🛛 🖯 Post 🚔 Print cash journal | 🗂 Change cash journal 🛛 🖉 Eo       | liting Options         |          |              |                             |
| Data selection                       | Balance display for display period |                        |          |              |                             |
| Display period                       |                                    |                        |          |              |                             |
| 06.02.2020 - 06.02.2020              | Opening balance                    | 204,000                | 0.00 INR |              |                             |
| ◀ Today ▶                            | + Total cash receipts              | 10,000                 | 0.00 INR | Number: 1    | 1                           |
| This week                            | + Total check receipts             |                        | 0.00 INR | Number: 0    | 0                           |
| Current period                       | - Total cash payments              | 51,000                 | 0.00 INR | Number: 2    | 2                           |
|                                      |                                    |                        |          |              |                             |
| Cash journal: PETTY CASH- BO         | = Closing balance                  | 163,000                | 0.00 INR |              |                             |
| Company code: Electrosteel Steels Lt | Cash thereof                       | 163,000                | 0.00 INR |              |                             |
| Cash payments Cash receipts Cho      | eck receipts                       |                        |          |              |                             |
|                                      |                                    |                        |          |              |                             |
| Business transaction Amount Do       | Split T. G/L Acct Hou              | Acc Receipt Recip. Tex | xt       | Vendor Custo | comer O Posting Date Doc. N |
| CASH ADV. TO VEN 50,000.00           | 33100230                           | Mr. Abhishek Sharma    |          | 400007       | 06.02.2020 28               |

#### Enter

Sign will appear against the line item.

Save 🍪 Save

Sign will appear against the line item.

Post Post

sign will appear after posting the line item

Click on Follow-on document to check accounting entries

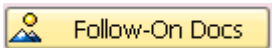

| Display Document: Data Entry View                  |                     |                |                   |              |      |  |
|----------------------------------------------------|---------------------|----------------|-------------------|--------------|------|--|
| 💖 🖻 🥞 🐸 🏰 Display Currency 🛛 🗏 General Ledger View |                     |                |                   |              |      |  |
| Data Entry View                                    |                     |                |                   |              |      |  |
| Document Number                                    | 1300000023          | Company Code   | 1000              | Fiscal Year  | 2019 |  |
| Document Date                                      | 06.02.2020          | Posting Date   | 06.02.2020        | Period       | 11   |  |
| Reference                                          |                     | Cross-Comp.No. |                   |              |      |  |
| Currency                                           | INR                 | Texts Exist    |                   | Ledger Group |      |  |
|                                                    |                     |                |                   |              |      |  |
| g i F M                                            | <b>Main Z 1</b> / 2 |                | ) - <b>H</b>   [] |              |      |  |
| Co Itm PK S Acc                                    | count Descriptio    | n              |                   | Amount Curr. | Тх   |  |
| 1000 1 50 552                                      | 200010 PETTY C/     | ASH BOKARO     | 50                | ,000.00- INR |      |  |
| 2 25 400                                           | 0007 Abhishek       | Sharma         | 50                | ,000.00 INR  |      |  |
|                                                    |                     |                |                   |              |      |  |

## 1.6. Cash Payment – Cust In/Out Payment

| SAP Menu         | Sap Menu $\rightarrow$ Accounting $\rightarrow$ Financial Accounting $\rightarrow$ Banks $\rightarrow$<br>Incoming/Input $\rightarrow$ Cash Journal |
|------------------|----------------------------------------------------------------------------------------------------|
| Transaction Code | FBCJ                                                                                                    |

| • 🗖 Favorites                         |
|---------------------------------------|
| 🔻 🛅 SAP Menu                          |
| Connector for Multi-Bank Connectivity |
| 🕨 🧀 Office                            |
| Cross-Application Components          |
| Logistics                             |
| Accounting                            |
| Financial Accounting                  |
| 🕨 🧰 General Ledger                    |
| Accounts Receivable                   |
| Accounts Payable                      |
| 🔻 🛅 Banks                             |
| 🔻 🛅 Input                             |
| 🕨 🧰 Bank Statement                    |
| <ul> <li>FBCJ - Kassenbuch</li> </ul> |
|                                       |

#### Header Data

Company Code: 1000 Cash Journal: 1000

#### **Click on Cash Payment Tab**

#### Line item data

Business Transaction: Select CUST.IN/OUT PYMNT Customer: Amount: Profit Center:

| Cash Journal 1000 Company            | Code 1000                          |                        |               |          |                       |
|--------------------------------------|------------------------------------|------------------------|---------------|----------|-----------------------|
| 💩 Save 🛛 🔲 Post 🖕 Print cash journal | ng Change cash journal 🛛 🖉 Edi     | iting Options          |               |          |                       |
| Data selection                       | Balance display for display period |                        |               |          |                       |
| Display period                       |                                    |                        |               |          |                       |
| 06.02.2020 - 06.02.2020              | Opening balance                    | 204,000.0              | 0 INR         |          |                       |
| Today                                | + Total cash receipts              | 10,000.0               | 0 INR Number: | 1        |                       |
| This week                            | + Total check receipts             | 0.0                    | 0 INR Number: | 0        |                       |
| Current period                       | - Total cash payments              | 56,600.0               | 0 INR Number: | 7        |                       |
|                                      |                                    |                        |               |          |                       |
| Cash journal: PETTY CASH- BO         | = Closing balance                  | 157,400.0              | 0 INR         |          |                       |
| Company code: Electrosteel Steels Lt | Cash thereof                       | 157,400.0              | 0 INR         |          |                       |
|                                      |                                    |                        |               |          |                       |
| Cash payments Cash receipts Ch       | eck receipts                       |                        |               |          |                       |
|                                      |                                    |                        |               |          |                       |
| Business transaction Amount Do       | Split T. G/L Acct Hou A            | cc Receipt Recip. Text | Vendor        | Customer | O Posting Date Doc. N |
| UST.IN/OUT PYMNT 🗇 1,300.00 📿        | 54100020                           | Export CUST            |               | 650000   | 06.02.2020 46         |

#### Enter

Sign will appear against the line item.

Save Save Sign will appear against the line item.

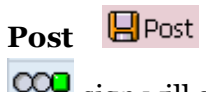

sign will appear after posting the line item

| Click on Follow-or | document to   | check acc | ounting | entries |
|--------------------|---------------|-----------|---------|---------|
| CHCK OIL FOHOW-OI  | i uocument to | check acc | ounting | CITCING |

🙎 Follow-On Docs

| Display Document:              | Data Entry      | View       |               |      |
|--------------------------------|-----------------|------------|---------------|------|
| 🍄 📫 💽 🛎 🏰 Display Currency     | 📃 General Ledge | er View    |               |      |
| Data Entry View                |                 |            |               |      |
| Document Number 130000038      | Company Code    | 1000       | Fiscal Year   | 2019 |
| Document Date 06.02.2020       | Posting Date    | 06.02.2020 | Period        | 11   |
| Reference                      | Cross-Comp.No.  |            |               |      |
| Currency INR                   | Texts Exist     |            | Ledger Group  |      |
|                                |                 |            |               |      |
|                                |                 |            |               |      |
| Co Itm PK S Account Descriptio | n               |            | Amount Curr.  | Тх   |
| 1000 1 50 55200010 PETTY C/    | ASH BOKARO      |            | 1,300.00- INR |      |
| 2 05 650000 Export CL          | JST             |            | 1,300.00 INR  |      |
|                                |                 |            |               |      |
|                                |                 |            |               |      |

## 1.7. Cash Payment – Vend In/Out Payment

| SAP Menu         | Sap Menu $\rightarrow$ Accounting $\rightarrow$ Financial Accounting $\rightarrow$ Banks $\rightarrow$ |  |
|------------------|----------------------------------------------------------------------------------------------------|--|
|                  | Incoming/Input $\rightarrow$ Cash Journal                                                              |  |
| Transaction Code | FBCJ                                                                                                   |  |

| • 🗖 Favorites                         |
|---------------------------------------|
| 🔻 🛅 SAP Menu                          |
| Connector for Multi-Bank Connectivity |
| 🕨 🧀 Office                            |
| Cross-Application Components          |
| Logistics                             |
| Accounting                            |
| Financial Accounting                  |
| 🕨 🧰 General Ledger                    |
| Accounts Receivable                   |
| Accounts Payable                      |
| 🔻 🛅 Banks                             |
| 🔻 🛅 Input                             |
| 🕨 🧰 Bank Statement                    |
| <ul> <li>FBCJ - Kassenbuch</li> </ul> |
|                                       |

#### Header Data

Company Code: 1000 Cash Journal: 1000

#### **Click on Cash Payment Tab**

#### Line item data

Business Transaction: Select VENDOR IN/OUT PYMNT Vendor: Amount: Profit Center:

| Cash Journal 1000 Company            | Code 1000                          |                        |               |                           |
|--------------------------------------|------------------------------------|------------------------|---------------|---------------------------|
| 💩 Save 🛛 📙 Post 🖕 Print cash journal | 💾 Change cash journal 🛛 🖉 Edi      | ting Options           |               |                           |
| Data selection                       | Balance display for display period |                        |               |                           |
| Display period                       |                                    |                        |               |                           |
| 06.02.2020 - 06.02.2020              | Opening balance                    | 204,000.00             | INR           |                           |
| ◀ Today ▶                            | + Total cash receipts              | 10,000.00              | INR Number: 1 |                           |
| This week                            | + Total check receipts             | 0.00                   | INR Number: 0 |                           |
| Current period                       | - Total cash payments              | 55,300.00              | INR Number: 6 |                           |
| Cash journal: PETTY CASH- BO 🖻       | = Closing balance                  | 158,700.00             | INR           |                           |
| Company code: Electrosteel Steels Lt | Cash thereof                       | 158,700.00             | INR           |                           |
| Cash payments Cash receipts Ch       | eck receipts                       |                        |               |                           |
|                                      |                                    |                        |               |                           |
| Business transaction Amount Do       | Split T. G/L Acct Hou A            | cc Receipt Recip. Text | Vendor Custon | ner O Posting Date Doc. N |
| NDOR IN/OUT PYMNT 🗇 1,200.00 📿       | 33100270                           | Company ABC LOGISTI    | 500003        | 06.02.2020 45             |

#### Enter

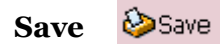

| Sign will appear against the line item. |
|-----------------------------------------|
|-----------------------------------------|

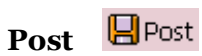

sign will appear after posting the line item

Click on Follow-on document to check accounting entries

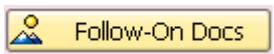

|                                                        | Data Entry View                                                                                                    |
|--------------------------------------------------------|----------------------------------------------------------------------------------------------------|
| 🍄 🖻 🍕 😂 🎁 Display Currency                             | Seneral Ledger View                                                                                                    |
| Data Entry View                                        |                                                                                                    |
| Document Number 1300000037<br>Document Date 06.02.2020 | Company Code         1000         Fiscal Year         2019           Posting Date         06.02.2020         Period         11 |
| Reference                                              | Cross-Comp.No.                                                                                                    |
| Currency INR                                           | Texts Exist Ledger Group                                                                                                    |
| 9 1 <b> M</b> (2 <b>-</b> )                            |                                                                                                    |
| Co Itm PK S Account Descript                           | on Amount Curr. Tx                                                                                                    |
| 1000 1 50 55200010 PETTY                               | CASH BOKARO 1,200.00- INR                                                                                                    |
| 2 25 500003 ABC LOC                                    | ISTICS LTD 1,200.00 INR                                                                                                    |

## **1.8.** Cash Payment – Expense

| SAP Menu         | Sap Menu $\rightarrow$ Accounting $\rightarrow$ Financial Accounting $\rightarrow$ Banks $\rightarrow$ |  |
|------------------|----------------------------------------------------------------------------------------------------|--|
|                  | Incoming/Input → Cash Journal                                                                          |  |
| Transaction Code | FBCJ                                                                                                   |  |

| • 🧰 Favorites                         |
|---------------------------------------|
| 🔻 🛅 SAP Menu                          |
| Connector for Multi-Bank Connectivity |
| 🕨 🧰 Office                            |
| Cross-Application Components          |
| Logistics                             |
| Accounting                            |
| Financial Accounting                  |
| 🕨 🧰 General Ledger                    |
| 🕨 🧀 Accounts Receivable               |
| Accounts Payable                      |
| 🔻 🛅 Banks                             |
| 🔻 🛅 Input                             |
| 🕨 🧰 Bank Statement                    |
| <ul> <li>FBCJ - Kassenbuch</li> </ul> |
|                                       |

#### Header Data

Company Code: 1000 Cash Journal: 1000

#### **Click on Cash Payment Tab**

#### Line item data

Business Transaction: Select EXPENSE G/l Account: Amount: Cost Center:

| Cash Journal 1000 Company                                           | Code 1000                                                                      |                            |                                 |                         |
|---------------------------------------------------------------------|--------------------------------------------------------------------------------|----------------------------|---------------------------------|-------------------------|
| 📎 Save 🛛 📙 Post 🚔 Print cash journal                                | 🗂 Change cash journal 🛛 🖉 Ed                                                   | iting Options              |                                 |                         |
| Data selection<br>Display period<br>06.02.2020 06.02.2020<br>Today  | Balance display for display period<br>Opening balance<br>+ Total cash receipts | 204,000.00                 | INR<br>INR Number: 1            |                         |
| Cash journal: PETTY CASH- BO                                        | - Total Cleck receipts     - Total cash payments     - Closing balance         | 54,100.00                  | INR Number: 0                   |                         |
| Company code: Electrosteel Steels Lt Cash payments Cash receipts Ch | Cash thereof<br>eck receipts                                                   | 159,900.00                 | INR                             |                         |
| Business transaction Amount Do                                      | T Fu CO Cost Center A                                                          | Activi Order Ite A Cost Ol | bject Business Proc. Profit Cen | iter Segment Partner Pr |
| EXPENSE 1,100.00                                                    | 1000 10110300                                                                  | 0                          | 101000                          | 1000                    |

#### Enter

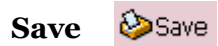

Sign will appear against the line item.

Post Post

sign will appear after posting the line item

Click on Follow-on document to check accounting entries

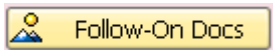

| 🖲 Display       | y Document:                  | Data Entry Vie      | ew.        |              |      |
|-----------------|------------------------------|---------------------|------------|--------------|------|
| 🦻 🖻 🥞 🖴 👬       | Display Currency             | 🗏 General Ledger Vi | ew         |              |      |
| Data Entry View |                              |                     |            |              |      |
| Document Number | 130000036                    | Company Code        | 1000       | Fiscal Year  | 2019 |
| Document Date   | 06.02.2020                   | Posting Date        | 06.02.2020 | Period       | 11   |
| Reference       |                              | Cross-Comp.No.      |            |              |      |
| Currency        | INR                          | Texts Exist         |            | Ledger Group |      |
|                 |                              |                     |            |              |      |
| 9 17 10         | 18 <b>7 .</b>   <b>2 .</b> 9 | si 🖹 🗗 🕞            |            |              |      |
| Co Itm PK S Acc | count Descriptio             | n                   |            | Amount Curr. | Tx   |
| 1000 1 50 552   | 200010 PETTY C/              | ASH BOKARO          | 1          | ,100.00- INR |      |
| 2 40 851        | 100510 GIFT EXP              | ENSES               | 1          | ,100.00 INR  |      |

## 1.9. Print Receipt

| SAP Menu         | Sap Menu $\rightarrow$ Accounting $\rightarrow$ Financial Accounting $\rightarrow$ Banks $\rightarrow$ Incoming/Input $\rightarrow$ Cash Journal |
|------------------|----------------------------------------------------------------------------------------------------|
| Transaction Code | FBCJ                                                                                                    |

| • 🗖 Favorites                         |
|---------------------------------------|
| 🔻 🛅 SAP Menu                          |
| Connector for Multi-Bank Connectivity |
| 🕨 🧀 Office                            |
| Cross-Application Components          |
| Logistics                             |
| <ul> <li>Accounting</li> </ul>        |
| 🔻 🛅 Financial Accounting              |
| 🕨 🧰 General Ledger                    |
| Accounts Receivable                   |
| Accounts Payable                      |
| 🔻 🛅 Banks                             |
| 🔻 🛅 Input                             |
| Bank Statement                        |
| <ul> <li>FBCJ - Kassenbuch</li> </ul> |

| Cash Journal 10      | 000 Compai         | ny C | Code 1      | 000     |                 |           |        |     |        |          |               |             |            |           |
|----------------------|--------------------|------|-------------|---------|-----------------|-----------|--------|-----|--------|----------|---------------|-------------|------------|-----------|
| 💩 Save 🛛 🗟 Post 🗧    | Print cash journ   | al I | Change      | cash j  | ournal 🛛 🖉 🛙    | Editing O | ptions |     |        |          |               |             |            |           |
| Data selection       |                    |      | Balance dis | play fo | r display perio | d         |        |     |        |          |               |             |            |           |
| Display period       |                    |      |             |         |                 |           |        |     |        |          |               |             |            |           |
| 06.02.2020 🗇 00      | 6.02.2020          |      | Opening b   | alance  |                 |           |        | 20  | 4,000. | 00 INR   |               |             |            |           |
| Today                |                    |      | + Total ca  | sh rece | eipts           |           |        | 1   | 0,000. | 00 INR   | Number:       | 1           |            |           |
| This wee             | k 🕨                |      | + Total ch  | eck red | ceipts          |           |        |     | 0.     | 00 INR   | Number:       | 0           |            |           |
| Current per          | riod 🕨             |      | - Total cas | h payn  | nents           |           |        | 5   | 4,100. | 00 INR   | Number:       | 5           |            |           |
|                      |                    | -    |             |         |                 |           |        |     |        |          | _             |             |            |           |
| Cash journal: PET    | TY CASH- BO 🧗      |      | = Closing I | alance  | 1               |           |        | 15  | 9,900. | 00 INR   |               |             |            |           |
| Company code: Elect  | trosteel Steels Lt |      | Cash th     | ereof   |                 |           |        | 15  | 9,900. | 00 INR   |               |             |            |           |
|                      |                    |      |             |         |                 |           |        |     |        |          |               |             |            |           |
| Cash payments C      | ash receipts       | Chec | k receipts  |         |                 |           |        |     |        |          |               |             |            |           |
|                      |                    |      |             |         |                 |           |        |     |        |          |               |             |            |           |
| Business transaction | Amount             | Do   | T Fu        | CO      | Cost Center     | Activi    | Order  | Ite | A Cos  | t Object | Business Proc | Profit Cent | er Segment | Partner P |
| EXPENSE              | 1,100.00           | 00   |             | 1000    | 10110300        |           |        | 0   |        |          |               | 101000      | 1000       |           |

Click on Receipt to check Print Preview Receipt

| ELECTROS<br>STEE                                | <b>STEEL</b><br>Is Itd          |                               |                     |                         |             |      |        |
|-------------------------------------------------|---------------------------------|-------------------------------|---------------------|-------------------------|-------------|------|--------|
|                                                 | c                               | CASH VC                       | UCHER               |                         |             |      |        |
| Receipt confirma                                | tion                            |                               |                     |                         |             |      |        |
| FI Document No.<br>Company code<br>Cash journal | Posti<br>1000 Elec<br>1000 PETI | ing Dat<br>ctroste<br>TY CASH | e<br>el St<br>- BOK | 06.02.<br>eels L<br>ARO | 2020<br>td. |      |        |
| Payment                                         |                                 |                               |                     |                         |             |      |        |
| From/to<br>For                                  |                                 |                               |                     |                         |             |      |        |
| Transaction<br>Currency                         | EXPENSE<br>INR                  |                               |                     |                         |             |      |        |
| Code & Description                              | Amount                          | Profit                        | Center              | Internal                | Order       | Cost | Object |
|                                                 |                                 |                               |                     |                         |             |      |        |